## **Edit Collaborate Sessions**

Proceed to the Blackboard Collaborate homepage in the course where you would like to edit. You may either select the down arrow next to the title of the session to open the drop down menu and select **Edit Session** or select **Edit Room** from the default sessions above.

| SCHEDULE  | ED SESSIONS                            | RECORDINGS                             |                                           |          |                 |
|-----------|----------------------------------------|----------------------------------------|-------------------------------------------|----------|-----------------|
| Search    |                                        | Start Date 05/24/2016                  | End Date 06/22/2016                       | Go       | ]               |
| Delete    |                                        |                                        |                                           |          |                 |
| Available | Title 🛆                                | Start Date                             | End Date                                  | Creator  | Session<br>Type |
|           | Session I Tuesday<br>May 24            | Tuesday, May 24, 201<br>4:30:00 PM CDT | 6 Tuesday, May 24, 2016<br>7:30:00 PM CDT |          | Course          |
| Delete    | Edit Sessio<br>Delete Sess<br>Add Link | on<br>ssion                            |                                           |          |                 |
|           |                                        |                                        | Displaying 1 to 1 of 1 items              | Show All | Edit Paging     |

OR

Only use this Edit Room tool if you use the default room. If you would like to edit a scheduled session, please use the Edit Session similar to the screenshot above.

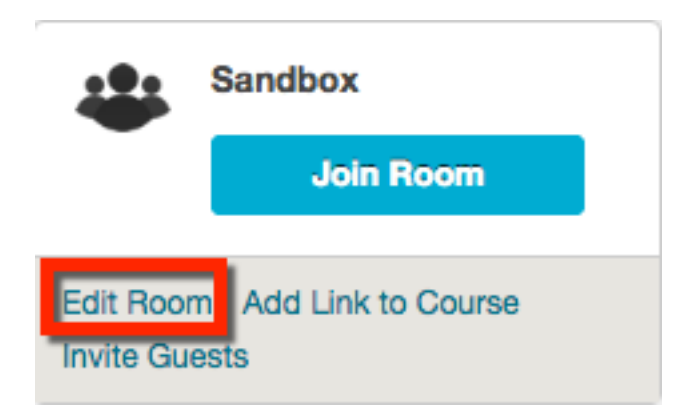